# MITSUBISHI Electric Corporation MELSEC-Q Series FTHFRNFT(0J71E71) Driver

| Compatibl<br>e version | I OS          | Over 4.0     |  |
|------------------------|---------------|--------------|--|
|                        | XDesignerPlus | Over 4.0.0.0 |  |

# CONTENTS

Thank you for using M2I's °Touch Operation Panel(M2I TOP) Series". Please read out this manual and make sure to learn connection method and process of TOP – External device"

### **1.** System configuration Page 2

It explains device for connection, setup of, cable and structural system.

Please choose proper system referring to this point.

# 2. TOP Types and External Page 3

#### Selection

Select TOP model and external device..

### **3.** Example of system settings Page 4

It explains setup example for communication connection between the device and external terminal.

Select example according to the system you choose in "1. System structure"

### 4. Communication settings details Page 10

It explains the way of configuring TOP communication.

If external setup is changed, make sure to have same setup of

TOP with external device by referring to this chapter.

### 5. Support address

### Page 12

Check available addresses to communicate with external devices

referring to this chapter.

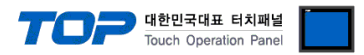

# 1. System configuration

System configuration of TOP and "MITSUBISHI Electric Corporation - MELSEC-Q Series Ethernet(QJ71E71)"

| Series   | CPU        | Link I/F    | Method        | System settings | Cable               |                |  |  |  |
|----------|------------|-------------|---------------|-----------------|---------------------|----------------|--|--|--|
|          |            |             | Ethernet      |                 |                     |                |  |  |  |
|          |            | 0171571     | QJ71E71 (UDP) |                 |                     |                |  |  |  |
|          | QUUCPU     | QUVIEVI     | Ethernet      |                 |                     |                |  |  |  |
|          | QUUICPU    |             | ( TCP )       |                 |                     |                |  |  |  |
|          | QUICPU     |             | Ethernet      |                 |                     |                |  |  |  |
|          | QUZCPU     |             | (UDP)         |                 |                     |                |  |  |  |
|          | QUZHCPU    | QIVIE/I-B2  | Ethernet      |                 |                     |                |  |  |  |
|          | QUEHCPU    |             | ( TCP )       |                 |                     |                |  |  |  |
|          | QIZHCPU    |             | Ethernet      |                 |                     |                |  |  |  |
|          | Q25HCPU    |             | (UDP)         |                 |                     | ×* <b>7</b> 1) |  |  |  |
|          | QU3UDECPU  | Q1/TE/T-R2  | Ethernet      |                 |                     |                |  |  |  |
|          | Q04UDEHCPU |             | ( TCP )       |                 |                     |                |  |  |  |
|          | QUOUDEHCPU |             | Ethernet      |                 |                     |                |  |  |  |
|          | QI3UDEHCPU | 0171571 100 | (UDP)         |                 |                     |                |  |  |  |
| MELSEC-Q | Q260DEHCP0 | QJ/1E/1-100 | Ethernet      |                 | I wisted Pair cable | _,             |  |  |  |
|          |            |             | ( TCP )       |                 |                     |                |  |  |  |
|          |            |             | Ethernet      |                 |                     |                |  |  |  |
|          |            |             | (UDP)         |                 |                     |                |  |  |  |
|          |            | QIVIE/I-B2  | Ethernet      |                 |                     |                |  |  |  |
|          | Q02UCPU    |             | (TCP)         |                 |                     |                |  |  |  |
|          | Q03UDCPU   |             | Ethernet      |                 |                     |                |  |  |  |
|          | Q04UDHCPU  |             | (UDP)         |                 |                     |                |  |  |  |
|          | Q06UDHCPU  | Q1/1E/1-05  | Ethernet      |                 |                     |                |  |  |  |
|          | Q13UDHCPU  |             | (TCP)         |                 |                     |                |  |  |  |
|          | Q26UDHCPU  |             | Ethernet      |                 |                     |                |  |  |  |
|          |            | 0171571 100 | (UDP)         |                 |                     |                |  |  |  |
|          |            | Q1/1E/1-100 | Ethernet      |                 |                     |                |  |  |  |
|          |            |             | ( TCP )       |                 |                     |                |  |  |  |

\*Caution1) Twisted pair cable

- This means STP(Shielded Twisted Pair cable) or UTP (Unshielded Twisted Pair cable) category 3,4,5.

- You can connect to configurational device such as hub, transceiver depends on the configuration and in this case, use direct cable.

Possible Connecting Configuration

• 1 : 1 Connection(1 TOP and 1 External Device) Connection

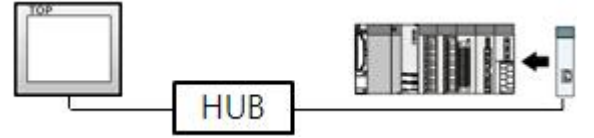

- 1 : N Connection (1 TOP and several external devices) Connection

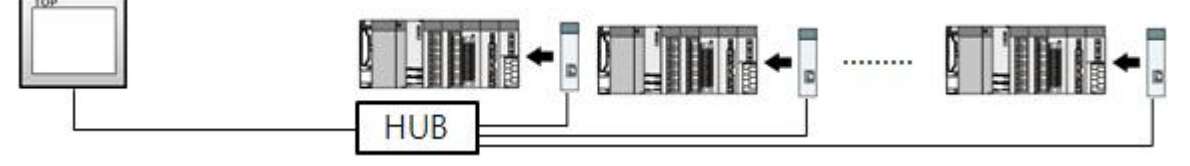

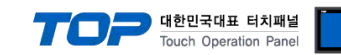

# 2. Selecting TOP model and external devices

Select the external devices to connect to TOP.

| Series                                | XTOP Series           |   | Vendor MITSUBISH Electric Corporation                  |  |  |  |  |
|---------------------------------------|-----------------------|---|--------------------------------------------------------|--|--|--|--|
| Model                                 | XTOP15TX-SA/SI        | > | PLC Model MELSEC-Q Series ETHERNET(QJ71E71)            |  |  |  |  |
|                                       |                       |   | PLC                                                    |  |  |  |  |
|                                       | Vendor                |   | Model                                                  |  |  |  |  |
| M2I Corporati                         | ion                   | - | CC-LINK(Remote Device Station)                         |  |  |  |  |
| MITSUBISHI B                          | Electric Corporation  |   | MELSEC-A Series ETHERNET                               |  |  |  |  |
| OMRON Indu                            | strial Automation     |   | MELSEC-AnA Series Computer Link                        |  |  |  |  |
| LS Industrial                         | Systems               |   | MELSEC-AnA(A2A/A3A) Series CPU Direct                  |  |  |  |  |
| MODBUS Org                            | ganization            |   | MELSEC-AnA(A2U/A3U/A4U/A2US/A2USH) Series CPU Direct   |  |  |  |  |
| SIEMENS AG                            |                       | Е | MELSEC-AnN (A0J2) Series CPU Direct                    |  |  |  |  |
| Rockwell Auf                          | tomation (AB)         |   | MELSEC-AnN (A2N,A3N) Series CPU Direct                 |  |  |  |  |
| GE Fanuc Au                           | tomation              |   | MELSEC-AnN Series Computer Link                        |  |  |  |  |
| PANASONIC                             | Electric Works        |   | MELSEC-AnN(AnS,A0J2H) Series CPU Direct                |  |  |  |  |
| YASKAWA B                             | Electric Corporation  |   | MELSEC-FX Series CPU Direct                            |  |  |  |  |
| YOKOGAWA                              | A Electric Corporatio |   | MELSEC-FX Series Computer Link                         |  |  |  |  |
| Schneider Ele                         | ectric Industries     |   | MELSEC-FX Series Positioning Controller - FX2N-10/20GM |  |  |  |  |
| KDT Systems                           | 3                     |   | MELSEC-Q (UDE Type) Series CPU ETHERNET                |  |  |  |  |
| RS Automatic                          | on(SAMSUNG)           |   | MELSEC-Q Series CPU Direct                             |  |  |  |  |
| HITACHI IES                           |                       |   | MELSEC-Q Series ETHERNET(QJ71E71)                      |  |  |  |  |
| FATEK Autor                           | nation Corporation    |   | MELSEC-Q Series SERIAL(QJ71C24,Format1)                |  |  |  |  |
| DELTA Electr                          | ronics                |   | MELSEC-Q Series SERIAL(QJ71C24,Format5)                |  |  |  |  |
| KOYO Electro                          | onic Industries       |   | MELSEC-Q(00CPU/01CPU) Series CPU Direct                |  |  |  |  |
| VIGOR Electr                          | ric Corporation       |   | MELSEC-Q(00JCPU) Series CPU Direct                     |  |  |  |  |
| Comfile Technology MELSERVO-J2 Series |                       |   |                                                        |  |  |  |  |
| Dongbu(DAS                            | AROBOT)               |   | MELSERVO-J3 Series                                     |  |  |  |  |
| ROBOSTAR                              |                       | - |                                                        |  |  |  |  |

| Setting      | details      | Contents                                                                                              |                                                                  |  |  |  |  |  |
|--------------|--------------|----------------------------------------------------------------------------------------------------|------------------------------------------------------------------|--|--|--|--|--|
|              |              | Select the name of a TOP series that is to be connected to PLC.                                       |                                                                  |  |  |  |  |  |
|              |              | Before downloading the settings,                                                                      | install the OS version specified in the table below according to |  |  |  |  |  |
|              |              | TOP series. (ATOP / CTOP Series of                                                                    | loes not support ethernet communication.)                        |  |  |  |  |  |
| ТОР          | Series       | Series                                                                                                | Version name                                                     |  |  |  |  |  |
|              |              | XTOP / HTOP                                                                                           | V4.0                                                             |  |  |  |  |  |
|              |              |                                                                                                    |                                                                  |  |  |  |  |  |
|              | Name         | Select the model name of TOP product.                                                                 |                                                                  |  |  |  |  |  |
|              |              | Select the manufacturer of external devices to be connected to TOP.                                   |                                                                  |  |  |  |  |  |
| Communicatio | Manufacturer | Please select MITSUBISHI Electric Corporation                                                         |                                                                  |  |  |  |  |  |
|              |              | Select the model series of external devices to be connected to TOP                                    |                                                                  |  |  |  |  |  |
| II Device    | PLC          | Please select "MELSEC-Q SERIES E                                                                      | THERNET(QJ71E71)".                                               |  |  |  |  |  |
|              |              | Please check, in the "1. System configuration", if the relevant external device is available to set a |                                                                  |  |  |  |  |  |

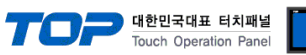

|  | system configuration. |
|--|-----------------------|
|  |                       |

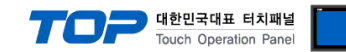

### 3. Example of system settings

Regarding of communication interface settings in TOP and external devices, we suggest as below.

#### 3.1 Example of settings 1

Set the system as below.

| Details                       | ТОР                                       | MELSEC-Q Series                            | Remark        |
|-------------------------------|-------------------------------------------|--------------------------------------------|---------------|
| IP Address*Caution1)Caution2) | 192.168.0.50                              | 192.168.0.51                               | User settings |
| Protocol                      | UDP                                       | UDP                                        | User settings |
| Port                          | 1025 <sub>DEC</sub> (401 <sub>HEX</sub> ) | 5005 <sub>DEC</sub> (138D <sub>HEX</sub> ) | User settings |

\*Caution1) TOP and external devices' network address (front part of IP address 192.168.000) has to be identical. \*Caution2) Please do not use the same IP address in the same network.

#### (1) XDesignerPlus setup

After setting the below details in [Project > Project Settings], download the detailed settings using TOP tool.

|                                       | Set the communication interface of TOP tool.                                                                                   |  |  |  |  |  |  |  |  |  |  |
|---------------------------------------|----------------------------------------------------------------------------------------------------|--|--|--|--|--|--|--|--|--|--|
| PLC Setting COM2 (0)                  | - From right window [ HMI Setup > check Use HMI Setup > Device Manager ]                                                       |  |  |  |  |  |  |  |  |  |  |
|                                       | HMI Setup Sepcial Buffer Sync                                                                                                  |  |  |  |  |  |  |  |  |  |  |
| COM1 (0)                              | 🕼 Use HMI Setup                                                                                                    |  |  |  |  |  |  |  |  |  |  |
| Ethernet (1)<br>PLC1 : MELSEC-Q Serie | System Setup PLC Setup Device Manager Interface<br>rie * Network                                                               |  |  |  |  |  |  |  |  |  |  |
| FieldBus (0)                          | - IP address 192 168 10 50 1                                                                                                   |  |  |  |  |  |  |  |  |  |  |
| USB Device (U)                        | - Subnet mask 255 A 255 A 0 A                                                                                                  |  |  |  |  |  |  |  |  |  |  |
| CFCard                                | - Gateway : 192 \$ 168 \$ 0 \$ 1 \$                                                                                            |  |  |  |  |  |  |  |  |  |  |
|                                       | - From right window [ HMI Setup > check Use HMI Setup > PLC Setup ]                                                            |  |  |  |  |  |  |  |  |  |  |
|                                       | HMI Setup Sepcial Buffer Sync                                                                                                  |  |  |  |  |  |  |  |  |  |  |
|                                       | Vise HMI Setup                                                                                                    |  |  |  |  |  |  |  |  |  |  |
|                                       | System Setup PLC Setup Device Manager Interface<br>(PLC1) MELSEC-Q Series ETHERNET(QJ71E71)                                    |  |  |  |  |  |  |  |  |  |  |
|                                       | PLC IP: 192 \$ 168 \$ 0 \$ 50 \$                                                                                               |  |  |  |  |  |  |  |  |  |  |
|                                       | Read Port : 5005 C Time Out : 1000 C nsec.                                                                                     |  |  |  |  |  |  |  |  |  |  |
|                                       | Write Port : 5005 C Wait before send : 0 C insec.                                                                              |  |  |  |  |  |  |  |  |  |  |
|                                       | TOP Port : 1025 C Protocol : UDP -                                                                                             |  |  |  |  |  |  |  |  |  |  |
|                                       | External device settings<br>It sets the option of communication driver in "MELSEC-Q SERIES ETHERNET(QJ71E71)"<br>PLC Comm Info |  |  |  |  |  |  |  |  |  |  |
|                                       | IP Address (PLC) : 192 ♀, 168 ♀, 0 ♀, 51 ♀                                                                                     |  |  |  |  |  |  |  |  |  |  |
|                                       | Read Port (0~65535) : 5005                                                                                                    |  |  |  |  |  |  |  |  |  |  |
|                                       | Write Port (0~65535) : 5005                                                                                                    |  |  |  |  |  |  |  |  |  |  |
|                                       | Device Read Type Discrete 👻                                                                                                    |  |  |  |  |  |  |  |  |  |  |
|                                       | - IP Address (PLC): Type the IP address that the external device was given.                                                    |  |  |  |  |  |  |  |  |  |  |
|                                       |                                                                                                    |  |  |  |  |  |  |  |  |  |  |
|                                       | - Reading port / writing port: Choose the port number that will be used for ethe                                               |  |  |  |  |  |  |  |  |  |  |

communicate to external device.

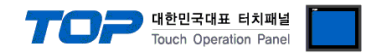

#### (2) External device settings

Please set up using MELSEC series Ladder Software "GX Developer" as below. Please refer the PLC user manual for more detailed information if you need.

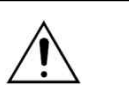

- TOP and external devices' network address (front 3 digits of IP address 192.168.000) must be identical.
  - Please do not use the same IP address in the same network.
- 1. From "GX Developer" project window, double click[Parameter] > [PLC parameter] to pop up [Q parameter setting] Dialog Box.
- 2. Please select [I/O Assignment] tab from [Q parameter setting] Dialog Box.

3. Please set the [Type], which the communication module is installed, to "Intelligent" from [I/O Assignment(\*)] box.

|   | Slot   | Тура     | e ( | Model name | Points   | 1 | StartXY 🔺 |                  |
|---|--------|----------|-----|------------|----------|---|-----------|------------------|
| 0 | PLC    | PLC      | -   |            |          | - |           | Switch setting   |
| 1 | 0(*-0) | Intelli. | -   |            | 32points | - | 0000      | Detailed antice  |
| 2 | 1(*-1) | Intelli. | -   | QJ71E71    | 32points | - | 0020      | Detailed setting |
| 3 | 2(*-2) |          | -   |            |          | - |           |                  |
| 4 | 3(*-3) |          | -   |            |          | - |           |                  |
| 5 | 4(*-4) |          | -   |            |          | - |           |                  |
| 6 | 5(*-5) |          | -   |            |          | - |           |                  |
| 7 | 6(*-6) | 11 A.    | -   |            |          | + |           |                  |

Leaving this setting blank will not cause an error to occur,

4.

| "GX | □ <mark>認</mark> (Unset project)<br>市-歸 Program | <sup>vork Pa</sup> Network parameter |      |
|-----|-------------------------------------------------|--------------------------------------|------|
|     | E Stostant                                      | Ethernet/CCTE/MELSE                  | CNET |
|     | Parameter                                       | MELSECNET / MIN                      | Л    |
|     | Network param                                   | CC-Link                              |      |
|     | Bevice memory                                   | Cancel                               |      |
|     | 🔤 🖳 Device init                                 |                                      |      |

5. It is to set up [Network Parameter MNET/10H Ethernet Settings].

|                                                             | Module 1                                                                                       |                 |
|-------------------------------------------------------------|------------------------------------------------------------------------------------------------|-----------------|
| Network type                                                | Ethernet 🗸                                                                                     |                 |
| Starting I/O No.                                            | 0020                                                                                           |                 |
| Network No.                                                 | 1                                                                                              |                 |
| Total stations                                              |                                                                                                |                 |
| Group No.                                                   | 0                                                                                              |                 |
| Station No.                                                 | 1                                                                                              |                 |
| Mode                                                        | On line 🗾 👻                                                                                    |                 |
| Details                                                     | Settings                                                                                       |                 |
| Network type                                                | Ethernet                                                                                       |                 |
|                                                             |                                                                                                |                 |
| Starting I/O No.                                            | Please set input, output address in e                                                          | thernet module. |
| Starting I/O No.<br>Network No.                             | Please set input, output address in e<br>Appoint by User                                       | thernet module. |
| Starting I/O No.<br>Network No.<br>Group No.                | Please set input, output address in e<br>Appoint by User<br>Appoint by User                    | thernet module. |
| Starting I/O No.<br>Network No.<br>Group No.<br>Station No. | Please set input, output address in e<br>Appoint by User<br>Appoint by User<br>Appoint by User | thernet module. |

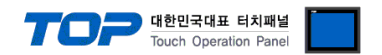

Continue on the next page.

대한민국대표 터치패널 Touch Operation Panel Ethernet operations Operational setting: Initial timing Communication data code Do not wait for OPEN ( Communications impossible at STOP time ) Miways wait (0) OF LIN ( Communication possible at STOP time ) Binary code On C ASCII code Router relay param IP address Send frame setting Station No.<->IP information Input format DEC, -€ Ethernet(V2,0) FTP Parameters IP address 192 168 0 51 C IEEE802,3 E-mail settings Interrupt setting 🔽 Enable Write at RUN time TCP Existence confirmation setting Use the KeepAlive C Use the Ping End Cancel

|    | Protocol | Open system |   | Fixed buf | fer | Fixed buffer<br>communication<br>procedure |   | Pairing<br>open |   | Existence<br>confirmation | Host station<br>Port No. | Transmission<br>target device IP<br>address | Transmission<br>target device<br>Port No. |
|----|----------|-------------|---|-----------|-----|--------------------------------------------|---|-----------------|---|---------------------------|--------------------------|---------------------------------------------|-------------------------------------------|
| 1  | UDP 🔻    |             | ٠ | Send      | Ŧ   | Procedure exist 🕒                          | 4 | Disable         | Ŧ | No confirm 🔄              | · 138D                   | 192.168. 0.50                               | 0401                                      |
| 2  | -        |             | • |           | •   | •                                          | ٠ |                 | Ŧ |                           | •                        |                                             |                                           |
| 3  | -        |             | • |           | •   | •                                          | • |                 | Ŧ |                           | •                        |                                             |                                           |
| 4  | -        |             | • |           | •   |                                            | • |                 | • |                           | •                        |                                             |                                           |
| 5  | -        |             | • |           | •   | •                                          | • |                 | Ŧ |                           | •                        |                                             |                                           |
| 6  | -        |             | - |           | •   | •                                          | • |                 | Ŧ | •                         | •                        |                                             |                                           |
| 7  | -        |             | - |           | •   | •                                          | • |                 | Ŧ |                           | •                        |                                             |                                           |
| 8  | -        |             | • |           | •   | •                                          | • |                 | • |                           | •                        |                                             |                                           |
| 9  | -        |             | - |           | •   | •                                          | • |                 | Ŧ |                           | •                        |                                             |                                           |
| 10 | -        |             | • |           | •   | •                                          | • |                 | Ŧ |                           | •                        |                                             |                                           |
| 11 | -        |             | - |           | •   | •                                          | • |                 | Ŧ |                           | •                        |                                             |                                           |
| 12 | -        |             | - |           | •   | •                                          | • |                 | Ŧ |                           | •                        |                                             |                                           |
| 13 | -        |             | • |           | •   | •                                          | ٠ |                 | • |                           |                          |                                             |                                           |
| 14 | -        |             | • |           | •   |                                            | • |                 | Ŧ |                           | •                        |                                             |                                           |
| 15 | -        |             | • |           | •   |                                            | • |                 | • |                           |                          |                                             |                                           |
| 16 | -        |             | - |           | -   |                                            | • |                 | - |                           |                          |                                             |                                           |

#### 6. [Ethernet Operation Settings]

| Details                            | Settings                                                               |
|------------------------------------|------------------------------------------------------------------------|
| Communication data code            | Binary code _(Fixed)                                                   |
| Initial timing                     | Always wait for OPEN (communication possible at Stop time) _(Fixed)    |
| IP address                         | IP address of MELSEC-Q Ethernet communication module, Assigned by User |
| Send frame setting                 | Ethernet(V2.0) _(fixed)                                                |
| Enable Write at RUN time           | Assigned by User (Writing authorization setting during PLC CPU RUN)    |
| TCP existence confirmation setting | Use the keep alive                                                     |

#### 7. [Open Settings]

| Details                               | Settings                                                       |
|---------------------------------------|----------------------------------------------------------------|
| Protocol                              | UDP                                                            |
| Open system                           | Not using                                                      |
| Fixed buffer                          | Assigned by User (Not related with TOP-MELSEC-Q communication) |
| Fixed buffer communication Procedure  | Assigned by User (Not related with TOP-MELSEC-Q communication) |
| Paring opening                        | Assigned by User (Not related with TOP-MELSEC-Q communication) |
| Existence confirmation                | Assigned by User (all confirm/no confirm can be used)          |
| Host station port No.                 | Connection port number of MELSEC-Q Ethernet                    |
| Transmission target device IP address | IP of TOP (destination)                                        |
| Transmission target device Port No.   | Connection port number of TOP (Destination)                    |

#### 8. Please confirm if you need the settings below.

| Details             | Settings                                                                             |
|---------------------|--------------------------------------------------------------------------------------|
| Initial Settings    | It is the setting for timer regarding of TCP connection. You can change if you need. |
| Routing Information | If you use the subnet mask or a router, this setting is mandatory.                   |
| Auto-open UDP port  | (1) Execute from the list 1~6 of PLC Setups in this example.                         |

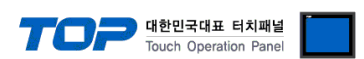

| (Always    | allow   |      | (2) You can communicate | via UDP without [Open Setting] if you set the XDesignerPlus as below. |
|------------|---------|------|-------------------------|-----------------------------------------------------------------------|
| communicat | tion on | port | IP Address              | IP that [Ethernet Operation Settings] assigned to PLC                 |
| number 500 | 00)     |      | Read /Write Port        | 5000                                                                  |

**9.** Please reset PLC after sending parameters that has been set from [Online] > [Write to PLC].

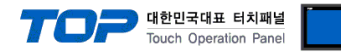

#### 3.2 Example of Settings 2

Set the system as below.

| Details                       | ТОР                           | MELSEC-Q Series                            | Remark        |
|-------------------------------|-------------------------------|--------------------------------------------|---------------|
| IP Address*Caution1)Caution2) | 192.168.0.50                  | 192.168.0.51                               | User settings |
| Protocol                      | ТСР                           | ТСР                                        | User settings |
| Port                          | 1025DEC ( 401HEX ) *caution3) | 5005 <sub>DEC</sub> (138D <sub>HEX</sub> ) | User settings |

\*Caution1) TOP and external devices' network address (front part of IP address 192.168.000) has to be identical.

\*Caution2) Please do not use the same IP address in the same network.

\*caution3) this is only applicable when Fullpassive is selected in Open Settings.

#### (1) XDesignerPlus setup

After setting the below details in [Project > Project Settings], download the detailed settings using TOP tool.

|                       | - From right              | - From right window [ HMI Setup > check Use HMI Setup > Device Manager ] |                |      |        |      |              |      |                    |            |           |              |  |
|-----------------------|---------------------------|--------------------------------------------------------------------------|----------------|------|--------|------|--------------|------|--------------------|------------|-----------|--------------|--|
| COM2 (0)              | HMI Setup Se              | HMI Setup Sepcial Buffer Sync                                            |                |      |        |      |              |      |                    |            |           |              |  |
| COM1 (0)              | Use HMI Set               | מט                                                                       |                |      |        |      |              |      |                    |            |           |              |  |
| Ethernet (1)          | System Setup              | PLC Setup                                                                | Device Manager |      |        |      | Interface    |      |                    |            |           |              |  |
| PLC1 : MELSEC-Q Serie |                           |                                                                          | 4              |      |        | 3    | * Ne         | two  | rk                 |            |           |              |  |
| FieldBus (0)          | - IP address              |                                                                          | 192            |      | 168    | *    | 0            |      | 50                 | •          |           |              |  |
| The CF Card Setting   | - Subnet mask             | 695                                                                      | 255            | -    | 255    | -    | 255          | -    | 0                  | ×.         |           |              |  |
| CFCard                | - Gateway :               | 1                                                                        | 192            | -    | 168    | -    | 0            | -    | 1                  | T.         |           |              |  |
|                       | - Outerray .              | - Galeway.                                                               |                |      |        |      |              |      |                    |            |           |              |  |
|                       | - From right              | t window                                                                 | [ HMI          | Se   | tup >  | > cł | neck         | Use  | HMI S              | Setup >    | PLC Setup | ]            |  |
|                       | HMI Setup Se              | pcial Buffer                                                             | Sync           |      |        |      |              |      |                    |            |           |              |  |
|                       | 📝 Use HMI Setup           |                                                                          |                |      |        |      |              |      |                    |            |           |              |  |
|                       | System Setup              | System Setup PLC Setup                                                   |                |      |        |      |              |      |                    |            |           |              |  |
|                       |                           | (PLC1) MELSEC-Q Series ETHERNET(QJ71E71)                                 |                |      |        |      |              |      |                    |            |           |              |  |
|                       | PLC IP :                  | 192                                                                      | \$ 168         |      | ; 0    | ÷    | 50           | ÷    |                    |            |           | Weeks        |  |
|                       | Read Port :               | 5005                                                                     | \$             |      |        |      |              |      | Time Ou            | )ut :      | 1000      | ‡msec.       |  |
|                       | Write Port :              | 5005                                                                     |                | \$   | 1      |      |              |      | Wait before send : |            | 0         | ¢ msec.      |  |
|                       | TOP Port :                | 1025                                                                     | <b>\$</b>      |      |        |      |              |      | Protocol :         |            | TCP       | -            |  |
|                       | — ■ External de           | vice setti                                                               | nas            |      |        |      |              |      |                    |            |           |              |  |
|                       | It sets the ont           | ion of co                                                                | mmun           | nica | tion ( | driv | er in        | "М   | FLSFC-             | O SERIE    | S FTHERN  | FT(OI71F71)" |  |
|                       |                           |                                                                          | innun          | nee  |        | F    | PLC Co       | mm I | Info               | Q JEIGE    |           |              |  |
|                       | IP Address (              | PLC) :                                                                   | 192            | \$   | . 168  | ÷    | <b>\$</b> ,0 |      | \$, 51             | ( <b>(</b> |           |              |  |
|                       | Read Port (0              | 0~65535) :                                                               | 5005           | (    |        |      | \$           |      |                    |            |           |              |  |
|                       | Write Port (              | )~65535) :                                                               | 5005           | 8    |        |      | \$           |      |                    |            |           |              |  |
|                       | Device Read               | Device Read Type                                                         |                |      |        |      |              |      |                    |            |           |              |  |
|                       | Device Reduitype Discrete |                                                                          |                |      |        |      |              |      |                    |            |           |              |  |

- Device reading method : It is for selecting protocol method that will attempt to communicate to external device.

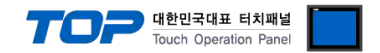

#### (2) External device settings

Please set up using MELSEC series Ladder Software "GX Developer" as below. Please refer the PLC user manual for more detailed information if you need.

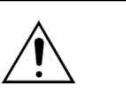

TOP and external devices' network address (front 3 digits of IP address 192.168.000) must be identical.

Please do not use the same IP address in the same network.

1. From "GX Developer" project window, double click[Parameter] > [PLC parameter] to pop up [Q parameter setting] Dialog Box.

2. Please select [Q parameter setting] Dialog Box에서(in) [I/O Assignment] tab.

3. Please set the [Type] which the communication module is installed to "Intelligent" from [I/O Assignment(\*)] box.

| - | Slot   | Тури     | е | Model name | Points   |   | StartXY 🔺 |                  |
|---|--------|----------|---|------------|----------|---|-----------|------------------|
| 0 | PLC    | PLC      | - |            |          | + |           | Switch setting   |
| 1 | 0(×-0) | Intelli. | - |            | 32points | - | 0000      |                  |
| 2 | 1(*-1) | Intelli. | - | QJ71E71    | 32points | - | 0020      | Detailed setting |
| 3 | 2(*-2) |          | - |            |          | - |           |                  |
| 4 | 3(*-3) |          | - |            |          | - |           |                  |
| 5 | 4(*-4) |          | - |            |          | - |           |                  |
| 6 | 5(*-5) |          | - |            |          | - |           |                  |
| 7 | 6(*-6) |          | - |            |          | - |           | IIo              |

4 ....

| X 🖃 🚰 (Unset project)             | vork Parameter] - [Ethernet/CC IE/MELSECNET]. |
|-----------------------------------|-----------------------------------------------|
| ⊡ 🐨 Program<br>⊡ 🐨 Device comment | Network parameter 🛛 🔀                         |
| 🖻 📝 Parameter                     | (Ethernet/CC TE/MELSECNET)                    |
| Network param                     | MELSECNET / MINI                              |
| Device memory                     | CC-Link                                       |
| 🖳 🖳 Device init                   | Cancel                                        |

5. Set up [Network Parameter MNET/10H Ethernet Settings].

|                                                                                                    | Module 1                                                                                                    |             |
|----------------------------------------------------------------------------------------------------|----------------------------------------------------------------------------------------------------|-------------|
| Network type                                                                                                    | Ethernet 🗸                                                                                                    |             |
| Starting I/O No.                                                                                                | 0020                                                                                                    |             |
| Network No.                                                                                                    | 1                                                                                                    |             |
| Total stations                                                                                                  |                                                                                                    |             |
| Group No.                                                                                                    | 0                                                                                                    |             |
| Station No.                                                                                                    | 1                                                                                                    |             |
| Mode                                                                                                    | On line 🗾                                                                                                    |             |
|                                                                                                    |                                                                                                    |             |
| Details                                                                                                    | Settings                                                                                                    |             |
| Details Network type                                                                                            | Settings<br>Ethernet                                                                                                    |             |
| Details       Network type       Starting I/O No.                                                               | Settings<br>Ethernet<br>Please set input, output address in ether                                                           | net module. |
| Details       Network type       Starting I/O No.       Network No.                                             | Settings<br>Ethernet<br>Please set input, output address in ethern<br>Appoint by User                                       | net module. |
| Details         Network type         Starting I/O No.         Network No.         Group No.                     | Settings<br>Ethernet<br>Please set input, output address in ether<br>Appoint by User<br>Appoint by User                     | net module. |
| Details         Network type         Starting I/O No.         Network No.         Group No.         Station No. | Settings<br>Ethernet<br>Please set input, output address in ethern<br>Appoint by User<br>Appoint by User<br>Appoint by User | net module. |

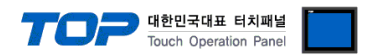

Continue on the next page.

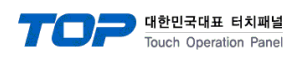

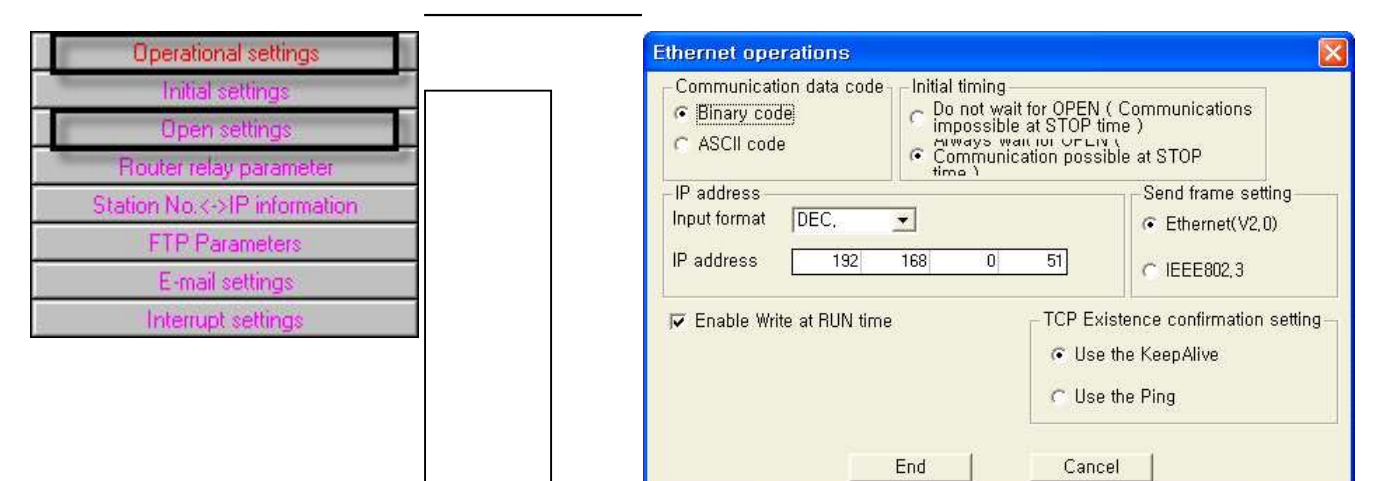

|    |        | _   |             |   |           |     |                                            | _ |                 | _ |                           |   |                          |                                             |                                           |
|----|--------|-----|-------------|---|-----------|-----|--------------------------------------------|---|-----------------|---|---------------------------|---|--------------------------|---------------------------------------------|-------------------------------------------|
|    | Protoc | :ol | Open system |   | Fixed but | fer | Fixed buffer<br>communication<br>procedure |   | Pairing<br>open |   | Existence<br>confirmation |   | Host station<br>Port No. | Transmission<br>target device IP<br>address | Transmission<br>target device<br>Port No. |
| 1  | TCP    | ٠   | Unpassive   | ٠ | Send      | ٠   | Procedure exist                            | • | Disable         | ٠ | No confirm                | ٠ | 138D                     |                                             |                                           |
| 2  |        | -   |             | - |           | -   |                                            | Ŧ |                 | - |                           | - |                          |                                             |                                           |
| 3  |        | •   |             | Ŧ |           | Ŧ   |                                            | • |                 | Ŧ |                           | Ŧ |                          |                                             |                                           |
| 4  |        | •   |             | - |           | •   |                                            | • |                 | - |                           | • |                          |                                             |                                           |
| 5  |        | •   |             | - |           | Ŧ   |                                            | Ŧ |                 | Ŧ |                           | Ŧ |                          |                                             |                                           |
| 6  |        | •   |             | • |           | •   |                                            | Ŧ |                 | • |                           | • |                          |                                             |                                           |
| 7  |        | •   |             | - |           | Ŧ   |                                            | Ŧ |                 | • |                           | Ŧ |                          |                                             |                                           |
| 8  |        | •   |             | • |           | •   |                                            | Ŧ |                 | • |                           | • |                          |                                             |                                           |
| 9  |        | •   |             | - |           | Ŧ   |                                            | Ŧ |                 | • |                           | Ŧ |                          |                                             |                                           |
| 10 |        | •   |             | • |           | •   |                                            | • |                 | • |                           | • |                          |                                             |                                           |
| 11 |        | •   |             | • |           | •   |                                            | Ŧ |                 | • |                           | • |                          |                                             |                                           |
| 12 |        | •   |             | • |           | •   |                                            | Ŧ |                 | Ŧ |                           | • |                          |                                             |                                           |
| 13 |        | •   |             | • |           | •   |                                            | Ŧ |                 | • |                           | • |                          |                                             |                                           |
| 14 |        | •   |             | - |           | Ŧ   |                                            | • |                 | - |                           | • |                          |                                             |                                           |
| 15 |        | -   |             | - |           | Ŧ   |                                            | • |                 | - |                           | Ŧ |                          |                                             |                                           |
| 16 |        | -   |             | - |           | *   |                                            | - |                 | - |                           | * |                          |                                             |                                           |

#### 6. [Ethernet Operation Settings]

| Details                            | Settings                                                               |
|------------------------------------|------------------------------------------------------------------------|
| Communication data code            | Binary code _(Fixed)                                                   |
| Initial timing                     | Always wait for OPEN (communication possible at Stop time) _(Fixed)    |
| IP address                         | IP address of MELSEC-Q Ethernet communication module, Assigned by User |
| Send frame setting                 | Ethernet(V2.0) _(fixed)                                                |
| Enable Write at RUN time           | Assigned by User (Writing authorization setting during PLC CPU RUN)    |
| TCP existence confirmation setting | Use the keep alive                                                     |

#### 7. [Open Settings]

| Details                               | Settings                                                         |
|---------------------------------------|------------------------------------------------------------------|
| Protocol                              | ТСР                                                              |
| Open system                           | Unpassive / Fullpassive                                          |
| Fixed buffer                          | Assigned by User (Not related with TOP-MELSEC-Q communication)   |
| Fixed buffer communication Procedure  | Assigned by User (Not related with TOP-MELSEC-Q communication)   |
| Paring opening                        | Assigned by User (Not related with TOP-MELSEC-Q communication)   |
| Existence confirmation                | Assigned by User (all confirm/no confirm can be used)            |
| Host station port No.                 | Connection port number of MELSEC-Q Ethernet (Hexadecimal number) |
| Transmission target device IP address | Not using                                                        |
| Transmission target device Port No.   | Not using                                                        |

8. Please confirm if you need the settings below.

| Details             | Settings                                                                             |
|---------------------|--------------------------------------------------------------------------------------|
| Initial Settings    | It is the setting for timer regarding of TCP connection. You can change if you need. |
| Routing Information | If you use the subnet mask or a router, this setting is mandatory.                   |

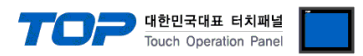

9. Please reset PLC after sending parameters that has been set from [Online] > [Write to PLC].

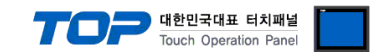

## 4. Communication settings details

Communication settings are available at XDesignerPlus or TOP main menu. Communication settings must be identical with the external devices.

#### 4.1 XDesignerPlus settings details

Select [Project > Project property] to show the below window.

| D TOP Se          | – 🔳 [ Project : | > Project      | prope   | rty > P     | roje | ect > 9            | Sett  | ings   | > TO   | P Nam    | e ]       |             |
|-------------------|-----------------|----------------|---------|-------------|------|--------------------|-------|--------|--------|----------|-----------|-------------|
|                   | Set the comm    | unication      | interf  | ace of      | TOF  | <sup>o</sup> tool. |       |        |        |          |           |             |
| - PLC Setting     | - From righ     | t window       | [ HMI   | Setup       | > C  | heck               | Use   | HMI    | Setu   | p > De   | evice Man | ager ]      |
| COM2 (0)          | HMI Setup Se    | pcial Buffer : | Sync    |             |      |                    |       |        |        |          |           |             |
| COM1 (0)          | 🔽 Use HMI Set   | tup            |         |             |      |                    |       |        |        |          |           |             |
| Ethernet (1)      | System Setup    | PLC Setup      | Devi    | ce Manag    | ger  | Interfa            | ace   | F      |        |          |           |             |
|                   | 1               |                |         |             |      | * Net              | two   | k      |        |          |           |             |
| USB Davice (0)    | - IP address    |                | 192     | <b>1</b> 68 |      | 0                  |       | 50     |        |          |           |             |
| - CF Card Setting | Subnet mask     | ac.            | 255     | A 255       |      | 255                |       | 0      |        |          |           |             |
| CFCard            | - Subiret mask  | 55             | 100     | + 100       | 1    | 0                  | -     | 1      |        |          |           |             |
| 10.000 000000000  | - Gateway :     |                | 192     | ¥ 100       |      |                    | •     | 1      |        |          |           |             |
|                   | - From righ     | t window       | [ HMI   | Setup       | > c  | heck               | Use   | HMI    | Setu   | p > PL   | C Setup ] |             |
|                   | HMI Setup Se    | pcial Buffer : | Sync    |             |      |                    |       |        |        |          |           |             |
|                   | Use HMI Set     | tup            | 2.0 111 |             |      |                    |       |        |        |          |           |             |
|                   | System Setup    | PLC Setup      | Devi    | ce Manar    | ner  | Interfa            | ice   | F      |        |          |           |             |
|                   |                 |                | (PLC    | 1) MELS     | EC-0 | Q Serie            | s ET  | HERN   | IET(Q  | J71E71   | )         |             |
|                   | PLC IP :        | 192            | \$ 168  | \$ 0        | 4    | 50                 | \$    |        |        |          |           |             |
|                   | Read Port :     | 5005           | - 22    | \$          |      |                    |       | Time   | Out:   |          | 1000      | \$ msec.    |
|                   | Write Port :    | 5005           |         | \$          |      |                    |       | Wait t | before | send :   | 0         | ‡msec.      |
|                   | TOP Port :      | 1025           |         | <b>.</b>    |      |                    |       | Proto  | col :  |          | UDP       | 2.          |
|                   |                 | 1              |         | Sel.        |      |                    |       |        |        |          |           |             |
| L                 | External de     | evice setti    | ngs     |             |      |                    |       |        |        |          |           |             |
|                   | It sets the opt | ion of co      | mmun    | ication     | driv | ver in             | "M    | ELSEC  | C-Q S  | SERIES I | ETHERNE   | T(QJ71E71)' |
|                   |                 |                |         |             |      | PLC CO             | num e | 110    |        |          |           |             |
|                   | IP Address (    | (PLC) :        | 192     | \$ 16       | 8    | \$.0               |       | \$.    | 51     | \$       |           |             |
|                   | Read Port (0    | )~65535) :     | 5005    |             |      | \$                 |       |        |        |          |           |             |
|                   |                 |                |         |             |      |                    |       |        |        |          |           |             |
|                   | Write Port (    | 0~65535):      | 5005    |             |      | \$                 |       |        |        |          |           |             |

| Communication Interface Settings |                                                                                          |  |  |  |
|----------------------------------|------------------------------------------------------------------------------------------|--|--|--|
| Details                          | Contents                                                                                 |  |  |  |
| IP Address                       | Setup the IP address that TOP receives in the network.                                   |  |  |  |
| Subnet mask                      | Input subnet mask of network                                                             |  |  |  |
| Gateway                          | Input subnet mask of network                                                             |  |  |  |
| PLC IP address                   | Input IP address that external device gets received.                                     |  |  |  |
| Read Port / Write Port           | Choose port number that will be used for ethernet communication of external device.      |  |  |  |
| TOP port                         | Setting the TOP port number to connect with external device.                             |  |  |  |
| PLC address [0~65535]            | Address of other device. Select between [0 - 65535].                                     |  |  |  |
| Ethernet time out                | Set up TOP's waiting time from external device at [0 - 99] x 100mSec.                    |  |  |  |
| Delay time of transmission [ x1  | Set up TOP's waiting time between response receiving - next command request transmission |  |  |  |
| mSec ]                           | from external device at [ 0 – 5000 ] x 1 mSec.                                           |  |  |  |

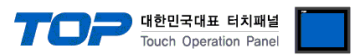

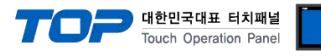

#### 4.2 TOP main menu setup item

- When a buzzer is on during the power reset, touch 1 spot at the upper LCD to move to "TOP Management Main" display.

Set up driver interface at TOP according to below Step1 → Step2.
 (Press "TOP ethernet setup" in Step 1 to change setup at Step 2.)

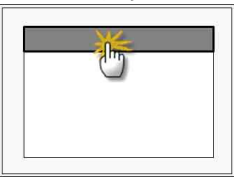

Step 1. [ PLC setup ] .Setup driver interface.

| PLC setup                                    |                         |
|----------------------------------------------|-------------------------|
| PLC IP: 192.168.0.51                         | Communication Interface |
| Protocol : UDP                               | Settings                |
| PLC Read Port : 5005                         |                         |
| PLC Write Port : 5005                        |                         |
| TOP Port : 1025                              |                         |
| PLC Address : 00                             |                         |
| Timeout : 1000 [mSec]                        |                         |
| Delay time of transmission : 0 [mSec]        |                         |
| TOP IP : 192 . 168 . 0 . 50                  |                         |
| TOP Ethernet setting communication diagnosis |                         |

#### Step 1–Reference.

| tep I Reference.        |                                                                                          |
|-------------------------|------------------------------------------------------------------------------------------|
| Details                 | Contents                                                                                 |
| PLC IP                  | It is an IP address that external device was given.                                      |
| Protocol                | Select the protocol method either UDP or TCP.                                            |
| PLC Read Port           | It is the port address that will be used for ethernet of external device.                |
| PLC Write Port          | It is the port address that will be used for ethernet of external device.                |
| TOP port                | Setting the TOP port number to connect with external device.                             |
| PLC address [0~65535]   | Address of other device. Select between [0 - 65535].                                     |
| Timeout [ x1 mSec ]     | Set up TOP's waiting time from external device at [0 - 5000] x 1mSec.                    |
| Delay Time before       | Set up TOP's waiting time between response receiving - next command request transmission |
| transmitting [ x1 mSec] | from external device at [ 0 – 5000 ] x 1 mSec.                                           |
| TOP IP                  | Setup the IP address that TOP receives in the network.                                   |

#### Step 2. [PLC Setup] > [TOP Ethernet Setup] - Setup the serial parameter of correspond port.

| Port Settings                                                           |                         |
|-------------------------------------------------------------------------|-------------------------|
| * Ethernet Communication                                                | Ethernet Port           |
| + Network setting                                                       | Communication Interface |
| - MAC : 00 - 15 - ID - 00 - 30 - 52 (each device has different address) | Settings                |
| - IP Address : 192. 168 . 0 . 50                                        |                         |
| - Subnet mask : 255 255 . 255 . 0                                       |                         |
| - Gateway : 192 168 . 0 . 1                                             |                         |
| Stop 1 Beforence                                                        |                         |

| 3 |             |                                                                             |  |  |  |
|---|-------------|-----------------------------------------------------------------------------|--|--|--|
|   | Details     | Contents                                                                    |  |  |  |
|   | MAC         | Physical official address in the network.                                   |  |  |  |
|   | IP Address  | Setup the IP address that TOP receives in the network.                      |  |  |  |
|   | Subnet mask | An address that divides the network ID and host ID regarding of IP address. |  |  |  |
|   | Gateway     | An address that connects a network to another network.                      |  |  |  |

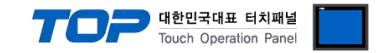

#### 4.3 Communication diagnosis

■ TOP - Confirming interface setting condition between external devices

- Move to Menu by clicking the top side of LCD screen as resetting the power of TOP.

- [Main Menu >Communication setting] Confirm if detail in number 20~24 is identical to the setup information of "■Setup exercise 1".

- PLC Setup > Click the button in "Communication diagnosis" of TOP Ethernet.

- Diagnosis dialog box will pop up on the screen, you can judge by following informations that are shown on box no. 3 section.

| OK!             | Communication setting succeeded                                     |
|-----------------|---------------------------------------------------------------------|
| Time Out Error! | Communication setting error                                         |
|                 | - Error in the setting situation of Cable and TOP / External device |
|                 | (reference : Communication Diagnosis sheet)                         |

Communication Diagnosis Sheet

- Please refer to the information below if you have a problem between external devices and communication connection.

| Details              |                                        |               | Contents         |    |           | Con          | firm |    |
|----------------------|----------------------------------------|---------------|------------------|----|-----------|--------------|------|----|
| TOP                  | Version Information                    | ı             | xDesignerPlus :  |    | O.S :     |              |      |    |
|                      | Name of Driver                         |               |                  |    |           |              | ОК   | NG |
|                      | External device IP Address information |               |                  |    |           |              | ОК   | NG |
|                      | (xDesignerPlus                         | Subnet mask   |                  |    |           |              | ОК   | NG |
|                      | Project setting)                       | Gateway       |                  |    |           |              | ОК   | NG |
|                      | TOP Information                        | Protocol      | UDP/IP           |    |           | TCP/IP       | ОК   | NG |
|                      | (Main Device<br>Menu Setting)          | IP Address    |                  |    |           |              | ОК   | NG |
|                      |                                        | Subnet mask   |                  |    |           |              | ОК   | NG |
|                      |                                        | Gateway       |                  |    |           |              | ОК   | NG |
|                      | Other specified setting info           |               |                  |    |           |              | ОК   | NG |
| System configuration | System Connection Method               |               | 1:1              | 1: | N         | N:1          | ОК   | NG |
|                      | Name of cable (Hub usage)              |               | Direct (Use Hub) | )  | Cr        | oss (No Hub) | ОК   | NG |
| External device      | Name of CPU                            |               |                  |    |           |              | ОК   | NG |
|                      | Name of communio                       | cation device |                  |    |           |              | ОК   | NG |
|                      | Protocol(mode)                         |               |                  |    |           |              | ОК   | NG |
|                      | Other specified setting info           |               |                  |    |           |              | ОК   | NG |
|                      | IP Address                             |               | (Local)          |    | (Destinat | ion)         | ОК   | NG |
|                      | Port number                            |               | (Local)          |    | (Destinat | ion)         | ОК   | NG |
|                      | Subnet mask                            |               |                  |    |           |              | ОК   | NG |
|                      | Gateway                                |               |                  |    |           |              | ОК   | NG |
|                      | Address range confirm (other docs)     |               |                  |    |           |              | OK   | NG |

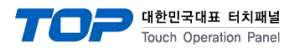

### 5. Support address

Devices that are usable with TOP is as below.

There might be difference in the range of device (address) by type / series of CPU module TOP series supports the maximum address range that external device series use Please refer each CPU module user manual carefully for devices that you desired to use to prevent not getting out of range.

| Device             | Bit Address         | Word Address                | Word Address NOTE       | 32 BIT     |
|--------------------|---------------------|-----------------------------|-------------------------|------------|
| Input Relay        | X0000 - X1FFF (HEX) | X0000 - X1FF0 (HEX)         | X***0 *caution1)        |            |
| Output Relay       | Y0000 - Y1FFF (HEX) | Y0000 - Y1FF0 (HEX)         | Y***0 *caution1)        |            |
| Internal Relay     | M0000 - M32767      | M0000 - M32752              | M0000 + 16*n *caution2) |            |
| Special Relay      | SM0000 - SM2047     | SM0000 - SM2032             | SM0000+16*n *caution2)  |            |
| Latch Relay        | L0000 - L32767      | L0000 - L32752              | L0000 + 16*n *caution2) |            |
| Annunciator        | F0000 - F32767      | F0000 - F32752              | F0000 + 16*n *caution2) |            |
| Edge Relay         | V0000 - V32767      | V0000 - V32752              | V0000 + 16*n *caution2) |            |
| Step Relay         | S0000 - S8191       | S0000 - S8176               | S0000 + 16*n *caution2) |            |
| Link Relay         | B0000 - B7FFF (HEX) | B0000 - B7FF0 (HEX)         | B***0 *caution1)        |            |
| Special Link Relay | SB000 - SB7FF (HEX) | SB000 - SB7F0 (HEX)         | SB***0 *caution1)       |            |
| Timer              | TC00000 TC22007     |                             |                         |            |
| (contact)          | 1500000 - 1523087   |                             |                         |            |
| Timer              | TC00000 TC22087     |                             |                         |            |
| (coil)             | 100000 - 1023087    |                             |                         |            |
| Aggregate Timer    | 500000 5522087      |                             |                         |            |
| (contact)          | 5500000 - 5525067   |                             |                         | L/H        |
| Aggregate Timer    | 500000 5022087      |                             |                         | *caution3) |
| (coil)             | 300000 - 3023087    |                             |                         |            |
| Counter            | CS00000 CS23087     |                             |                         |            |
| (contact)          | C300000 - C323087   |                             |                         |            |
| Counter            |                     |                             |                         |            |
| (coil)             | CC00000 - CC25007   |                             |                         | _          |
| Timer              |                     |                             |                         |            |
| (current value)    |                     | 11100000 - 11123087         |                         |            |
| Aggregate Timer    |                     | SNI0000 - SNI23087          |                         |            |
| (current value)    |                     | 51400000 - 51425087         |                         |            |
| Counter            |                     |                             |                         |            |
| (current value)    |                     | CIN00000 - CIN25087         |                         |            |
| Data Register      |                     | D00000 - D25983             |                         |            |
| Special Data       |                     | 500000 - 502047             |                         |            |
| Register           |                     | 50000 - 3020 <del>1</del> 7 |                         |            |
| File Register      |                     | Ser Defined Range           |                         |            |

\*Caution1) If the bit address is hexadecimal number '0~F', starting bit 0 bit shall be used as word address.

\*Caution2) If the bit address is decimal number, it shall be used as word address by every value of '16'.

\*Caution3) The address will be saved where the 16BIT data which is subordinate to 32BIT data monitor registered and super ordinate 16BIT data will be saved right after the address that is monitor registered.

Ex) If 32BIT data, hexadecimal data 12345678 is saved to the address number D00100, it shall be saved with 16BIT device address as below.

| Details                            | 32BIT    | 16     | BIT    |
|------------------------------------|----------|--------|--------|
| Address                            | D00100   | D00100 | D00101 |
| Input data<br>(Hexadecimal Number) | 12345678 | 5678   | 1234   |